Version Date: 8 August 2024

## Education Bureau Application Procedures for Student Grant e-Submission

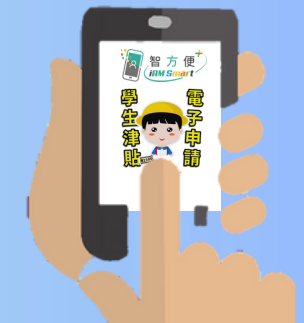

**Concise Guide** 

Logging in to the Student Grant e-platform (<u>stgsesweb.edb.gov.hk</u>) by pressing "Login with iAM Smart".

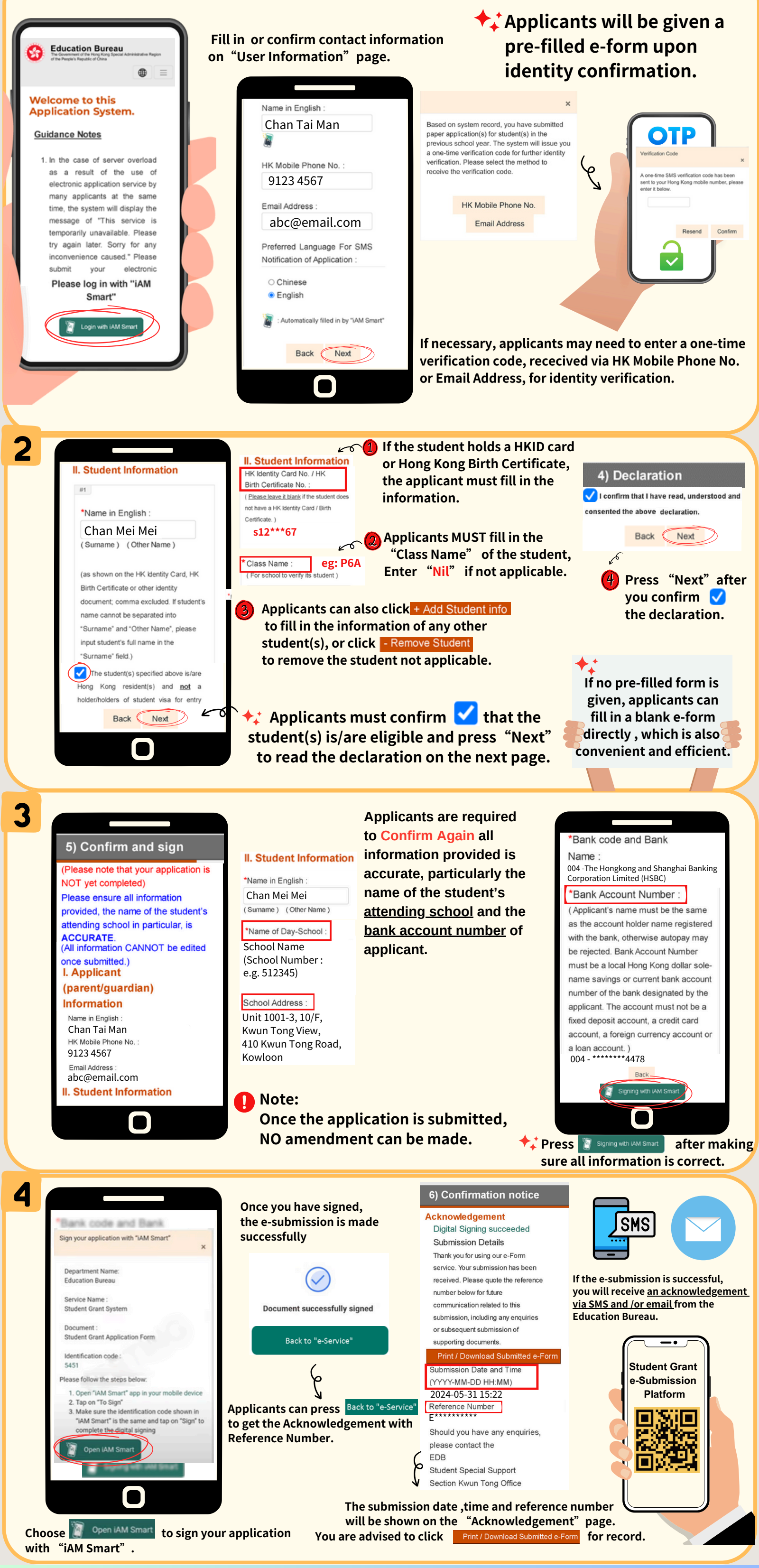

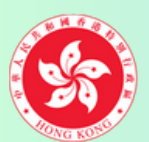

## **Education Bureau**

The Government of the Hong Kong Special Administrative Region of the People's Republic of China

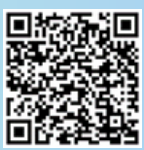

For more details and related videos, please scan this QR code to browse the EDB website "Parent's Guide on e-Submission of Student Grant Applications"